## Passi manuali per cancellare la partizione VMFS su SSD posteriore: (solo HX C240)

## Sommario

Introduzione Passi

## Introduzione

In questo documento viene descritta la pulizia dell'**archivio dati Springpath** da Elastic Sky X Integrated (ESXi) Command Line Interface (CLI).

Durante la pulizia del cluster HX, il server 240M4 deve cancellare la partizione VMFS (Virtual Machine File System) sulle unità a stato solido (SSD) di backup.

## Passi

Di seguito sono riportati i passaggi manuali per cancellare la partizione VMFS sull'unità SSD posteriore:

Passaggio 1. Per visualizzare le partizioni su ESXi, eseguire l'**elenco delle partizioni dei dispositivi di storage di base esxcli** come mostrato nell'immagine.

| [root@HX-ESXi-2:~]                                                     |           |              |            |      |              |
|------------------------------------------------------------------------|-----------|--------------|------------|------|--------------|
| [rootenx-rsx1-2:~] esxc11 storage core device partition list<br>Device | Partition | Start Sector | End Sector | Type | Size         |
|                                                                        |           |              |            |      |              |
| mpx.vmhba32:C0:T0:L0                                                   |           |              | 124727295  |      | 63860375040  |
| mpx.vmhba32:C0:T0:L0                                                   |           | 64           | 8192       |      | 4161536      |
| mpx.vmhba32:C0:T0:L0                                                   |           | 8224         | 520192     |      | 262127616    |
| mpx.vmhba32:C0:T0:L0                                                   |           | 520224       | 1032192    |      | 262127616    |
| mpx.vmhba32:C0:T0:L0                                                   |           | 1032224      | 1257472    | fc   | 115326976    |
| mpx.vmhba32:C0:T0:L0                                                   |           | 1257504      | 1843200    |      | 299876352    |
| mpx.vmhba32:C0:T0:L0                                                   |           | 1843200      | 7086080    | fc   | 2684354560   |
| t10.ATA INTEL SSDSC2BB120G6K00000000000000000000000000000000000        |           |              | 234441648  |      | 120034123776 |
| t10.ATA INTEL SSDSC2BB120G6K00000000000000000000000000000000000        |           | 34           | 234441615  | fb   | 120034089472 |
| [root@HX-ESXi-2:~]                                                     |           |              |            |      |              |

Passaggio 2. Per rimuovere il file coredump, eseguire **esxcli system coredump file remove —force** come mostrato nell'immagine.

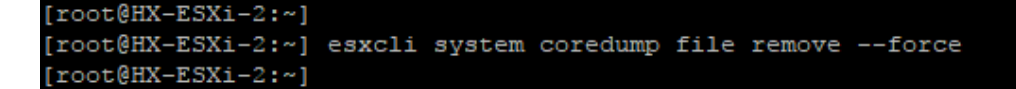

Passaggio 3. Per disattivare la partizione di dump, eseguire **esxcfg-dumppart -d**, come mostrato nell'immagine.

```
[root@HX-ESXi-2:~]
[root@HX-ESXi-2:~] esxcfg-dumppart -d
Dump partition deactivated.
[root@HX-ESXi-2:~]
```

Passaggio 4. Per rimuovere la partizione /scratch, eseguire **rm /scratch** come mostrato nell'immagine.

Passaggio 5. Per identificare l'ID del processo vmsyslogd, eseguire **ps | grep vmsyslogd** come mostrato nell'immagine.

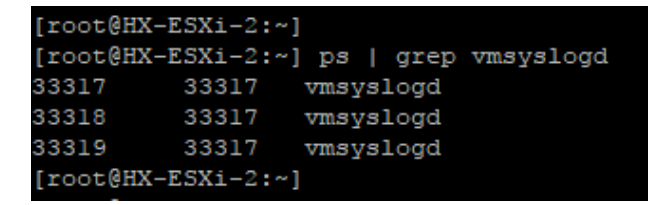

Passaggio 6. Per terminare il processo vmsyslogd, eseguire **kill -9 <PID of vmsyslogd>** come mostrato nell'immagine.

```
[root@HX-ESXi-2:~]
[root@HX-ESXi-2:~] kill -9 33317
[root@HX-ESXi-2:~]
[root@HX-ESXi-2:~]
[root@HX-ESXi-2:~] ps | grep vmsyslogd
14508016 14508016 vmsyslogd
14508017 14508016 vmsyslogd
14508018 14508016 vmsyslogd
[root@HX-ESXi-2:~]
```

Passaggio 7. Per smontare il volume Springpath, eseguire il comando **esscli storage filesystem unmount -p /vmfs/modules/Springpath-<xxx>** come mostrato nell'immagine.

[root@HX-ESXi-2:~]
[root@HX-ESXi-2:~] esxcli storage filesystem unmount -p /vmfs/volumes/SpringpathDS-FCH1950V2AA/
[root@HX-ESXi-2:~]

Passaggio 8. Per eliminare l'archivio dati Springpath, eseguire

```
partedUtil eliminare
/vmfs/devices/disks/t10.ATA___INTEL_SSDSC2BB120G4_____PHWL53560
1R6120LGN__ 1 come mostrato nell'immagine.
```

**Nota:** È possibile eseguire l'utilità da riga di comando **partedUtil** per modificare direttamente le tabelle delle partizioni per i dischi SAN locali e remoti su ESXi ed ESX.

Passaggio 9. Per elencare la partizione coredump, eseguire **esxcli system coredump partition list** come mostrato nell'immagine.

| [root@HX-ESXi-2:~]      |                                            |        |            |
|-------------------------|--------------------------------------------|--------|------------|
| [root@HX-ESXi-2:~] esxc | li system coredump partition list          |        |            |
| Name                    | Path                                       | Active | Configured |
|                         |                                            |        |            |
| mpx.vmhba32:C0:T0:L0:7  | /vmfs/devices/disks/mpx.vmhba32:C0:T0:L0:7 | false  | false      |
| mpx.vmhba32:C0:T0:L0:9  | /vmfs/devices/disks/mpx.vmhba32:C0:T0:L0:9 | true   | true       |
| [root@HX-ESXi-2:~]      |                                            |        |            |
|                         |                                            |        |            |

Passaggio 10. Per riavviare l'host ESXi, eseguire il comando reboot, come mostrato

nell'immagine.

[root@HX-ESXi-2:~]
[root@HX-ESXi-2:~] reboot
[root@HX-ESXi-2:~]

Passaggio 11. Dopo aver ricaricato ESXi, verificare che l'archivio dati Springpath non sia più montato dall'interfaccia utente, come mostrato nell'immagine.

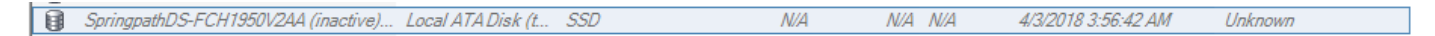

Passaggio 12. Per visualizzare le partizioni su ESXi, eseguire l'elenco delle partizioni dei dispositivi di storage di base esxcli come mostrato nell'immagine.

| [root@HX-ESXi-2:~]<br>[root@HX-ESXi-2:~] esxcli storage core device partition list |           |              |            |      |              |  |  |  |  |
|------------------------------------------------------------------------------------|-----------|--------------|------------|------|--------------|--|--|--|--|
| Device                                                                             | Partition | Start Sector | End Sector | Type | Size         |  |  |  |  |
|                                                                                    |           |              |            |      |              |  |  |  |  |
| mpx.vmhba32:C0:T0:L0                                                               |           |              | 124727295  |      | 63860375040  |  |  |  |  |
| mpx.vmhba32:C0:T0:L0                                                               |           | 64           | 8192       |      | 4161536      |  |  |  |  |
| mpx.vmhba32:C0:T0:L0                                                               |           | 8224         | 520192     |      | 262127616    |  |  |  |  |
| mpx.vmhba32:C0:T0:L0                                                               |           | 520224       | 1032192    |      | 262127616    |  |  |  |  |
| mpx.vmhba32:C0:T0:L0                                                               |           | 1032224      | 1257472    | fc   | 115326976    |  |  |  |  |
| mpx.vmhba32:C0:T0:L0                                                               |           | 1257504      | 1843200    |      | 299876352    |  |  |  |  |
| mpx.vmhba32:C0:T0:L0                                                               |           | 1843200      | 7086080    | fc   | 2684354560   |  |  |  |  |
| t10.ATA INTEL SSDSC2BB120G6K00000000000000000000000000000000000                    |           |              | 234441648  |      | 120034123776 |  |  |  |  |
| [root@HX-ESXi-2:~]                                                                 |           |              |            |      |              |  |  |  |  |

Passaggio 13. La partizione eliminata non verrà più visualizzata.